## **Guidewire Studio Setup Manual**

## **System Requirements**

Windows 7 Professional 64 Bit or Higher 8GB RAM or Higher 5GB Hard Disk Space

## **Software Requirements**

JDK 7u80-windows-x64.exe apache-ant-1.8.2.rar PolicyCenterApp.zip 7-Zip Chrome / Firefox browser

Installation Location: <u>D:\Guidewire</u> folder [ It could be any location in your system]

1. Install JDK1.7\_80 in your system

By default JDK will get installed in <u>C:\Program Files\Java\Jdk1.7.0\_80</u> Folder

|                             | Neven-3.3.9.9 (http://www.<br>Deenstein |                                         |
|-----------------------------|-----------------------------------------|-----------------------------------------|
| 😋 🔾 🗢 📙 « OS (C:) 🕨 Pri     | ogram Files 🕨 Java 🕨 👻 🍕                | Search Java 🔎                           |
| File Edit View Tools Hel    | p                                       |                                         |
| Organize 🔻 Include in libra | ary      Share with      New folder     | ii - 🚺 🔞                                |
| 🛧 Favorites                 | Name                                    | Date modified Type                      |
| C Desktop                   | ili jdk1.7.0_80                         | 22-01-2018 09:41 File folder            |
| 😺 Downloads                 | 🎉 jre7                                  | 22-01-2018 09:41 File folder            |
| 🔚 Recent Places             |                                         |                                         |
| 🥽 Libraries                 |                                         |                                         |
| 🖳 Computer                  |                                         |                                         |
| 🚢 OS (C:)                   |                                         |                                         |
| 👝 Local Disk (D:)           | III                                     | F I I I I I I I I I I I I I I I I I I I |
| 2 items                     |                                         |                                         |
| 2 items                     |                                         | Computer                                |

2. Extract *apache-ant-1.8.2.rar* into <u>D:\Guidewire</u> folder Once extracted the Ant tool will be in <u>D:\Guidewire\apache-ant-1.8.2</u> folder

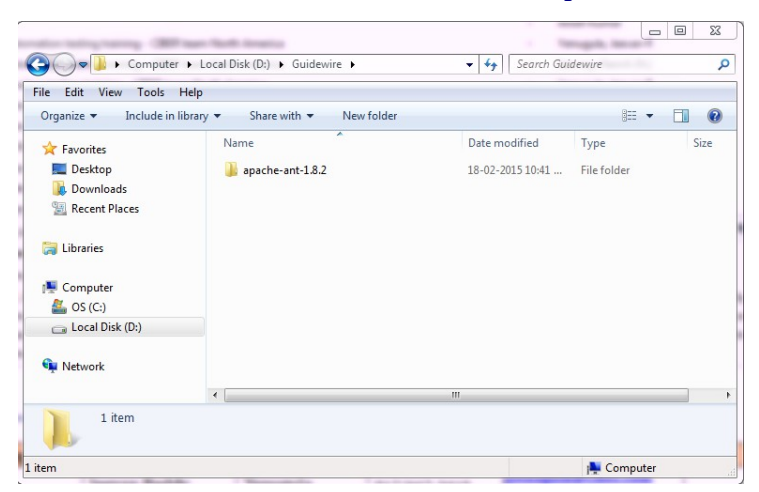

3. Extract *PolicyCenterApp.zip* into <u>D:\Guidewire</u> folder Once extracted Guidewire Studio will be in <u>D:\Guidewire\PolicyCenter</u> Folder

| 1. Install.                                                     | IDK1.7_80 in your                                                             | system           |             |      |  |  |  |  |  |  |  |  |
|-----------------------------------------------------------------|-------------------------------------------------------------------------------|------------------|-------------|------|--|--|--|--|--|--|--|--|
| Computer + L                                                    | 🚱 🕖 🔻 🔓 North Computer > Local Disk (D:) > Guidewire > 🗸 😽 Search Guidewire 👂 |                  |             |      |  |  |  |  |  |  |  |  |
| File Edit View Tools Help                                       | File Edit View Tools Help                                                     |                  |             |      |  |  |  |  |  |  |  |  |
| Organize 🔻 Include in library 🔻 Share with 🔻 New folder 🔠 💌 🗍 🔞 |                                                                               |                  |             |      |  |  |  |  |  |  |  |  |
| ☆ Favorites                                                     | Name                                                                          | Date modified    | Туре        | Size |  |  |  |  |  |  |  |  |
| 🧮 Desktop                                                       | 퉬 apache-ant-1.8.2                                                            | 18-02-2015 10:41 | File folder |      |  |  |  |  |  |  |  |  |
| Downloads                                                       | PolicyCenter                                                                  | 22-01-2018 09:08 | File folder |      |  |  |  |  |  |  |  |  |
| 🔛 Recent Places                                                 |                                                                               |                  |             |      |  |  |  |  |  |  |  |  |
| 🥽 Libraries                                                     |                                                                               |                  |             |      |  |  |  |  |  |  |  |  |
| 💻 Computer                                                      |                                                                               |                  |             |      |  |  |  |  |  |  |  |  |
| 🚢 OS (C:)                                                       |                                                                               |                  |             |      |  |  |  |  |  |  |  |  |
| 👝 Local Disk (D:)                                               |                                                                               |                  |             |      |  |  |  |  |  |  |  |  |
| 🗣 Network                                                       |                                                                               |                  |             |      |  |  |  |  |  |  |  |  |
|                                                                 | •                                                                             |                  |             | •    |  |  |  |  |  |  |  |  |
| 2 items                                                         |                                                                               |                  |             |      |  |  |  |  |  |  |  |  |
| 2 items                                                         |                                                                               |                  | j🌉 Compute  | r "a |  |  |  |  |  |  |  |  |

- 4. Change the following files in Guidewire studio
  - a. Open the *build.properties* file in *D:\Guidewire\PolicyCenter\modules\ant* folder (Open in wordpad or Notepad++)

|                                         |                                                    |                                   |                 |          | x |
|-----------------------------------------|----------------------------------------------------|-----------------------------------|-----------------|----------|---|
| 😋 🔵 🗢 🕌 « Local Disk (D:)               | Guidewire > PolicyCenter > m                       | odules 🕨 ant 🕨 👻 🗲                | Search ant      |          | ٩ |
| File Edit View Tools Help               |                                                    |                                   |                 |          |   |
| Organize 👻 🧻 Open 👻                     | New folder                                         |                                   |                 | ≣ ▼ 🚺    | 0 |
| 🔆 Favorites                             | Name                                               | Date modified                     | Туре            | Size     |   |
| 🧮 Desktop                               | 퉬 deploy-templates                                 | 22-01-2018 09:08                  | File folder     |          |   |
| 🗼 Downloads                             | 퉬 lib                                              | 22-01-2018 09:08                  | File folder     |          |   |
| 🔚 Recent Places                         | build.properties                                   | 18-10-2017 10:51                  | PROPERTIES File | 1 KB     |   |
|                                         | 🗋 build.xml                                        | 20-05-2014 04:41                  | XML File        | 19 KB    |   |
| 🥽 Libraries                             | 📄 disabled_plugins.txt                             | 20-05-2014 04:41                  | Text Document   | 2 KB     |   |
|                                         | globalSettings.xml                                 | 20-05-2014 04:41                  | XML File        | 1 KB     |   |
| 🖳 Computer                              | init.xml                                           | 20-05-2014 04:41                  | XML File        | 5 KB     |   |
| 🚢 OS (C:)                               | 📄 settings.xml                                     | 20-05-2014 04:41                  | XML File        | 1 KB     |   |
| 👝 Local Disk (D:)                       | upgrade.properties                                 | 20-05-2014 04:41                  | PROPERTIES File | 2 KB     |   |
|                                         | upgrade.xml                                        | 20-05-2014 04:41                  | XML File        | 3 KB     |   |
| 👊 Network                               |                                                    |                                   |                 |          |   |
| build.properties Dat<br>PROPERTIES File | e modified: 18-10-2017 10:51 PM<br>Size: 481 bytes | Date created: 22-09-2017 08:30 AM |                 |          |   |
| 1 item selected                         |                                                    |                                   | j🌉 C            | Computer |   |

b. Change the Java version to 1.7 and save the file.

```
# The 3 properties prefixed by "gw" should not be changed by
customers
gw.branch.req.ant.version=1.8.2
gw.branch.req.java.version=1.7
gw.app=pc
# If you check base files into source control, define a regular
expression
# pattern for paths of source control metadata files (using
forward slashes)
# that the checksum ought to skip
# For example, for CVS, use the following:
# scm.regex = (^|.*/)CVS(/.*|$)
# Or, if you use SVN, use the following:
# scm.regex = (^|.*/)\.svn(/.*|$)
```

- c. Open config.xml file in *D:\Guidewire\PolicyCenter\modules\configuration\config* folder. (Open in wordpad or notepad++).
- d. Change the *EnableInternalDebugTools* property to *true*, and save the file

```
<!-- Enable internal debug tools page http://localhost:8080/app/InternalTools.do
NOTE Only available when server is in development mode. -->
cparam name="EnableInternalDebugTools" value="true"/>
```

- Create a windows batch file as follows. [ *you can add this in the Environment variables also*]

   a. Open notepad
  - b. Add the below lines to notepad.

Untitled - Notepad File Edit Format View Help set JAVA HOME=C:\Program Files\Java\jdk1.7.0 80 set ANT HOME=D:\Guidewire\apache-ant-1.8.2 set path=%path%;%JAVA HOME%\bin;%ANT HOME%\bin

c. Save the file as "startgw.bat" in <u>D:\Guidewire</u> Folder. Save within double quotes.

| Inganize 🔻 New  | /folder                  |          |               |      |      |
|-----------------|--------------------------|----------|---------------|------|------|
| 📃 Recent Places | <ul> <li>Name</li> </ul> | <u>^</u> | Date modified | Туре | Size |
| 🗃 Libraries     |                          |          |               |      |      |
| Computer        |                          |          |               |      |      |
| Local Disk (D:) | =                        |          |               |      |      |
| Vetwork         |                          |          |               |      |      |
|                 |                          |          | III           |      |      |
|                 |                          |          |               |      |      |

- 6. To start the Guidewire studio, follow the below steps
  - a. Open command prompt.
  - b. Change the current directory to <u>D:\Guidewir</u>e

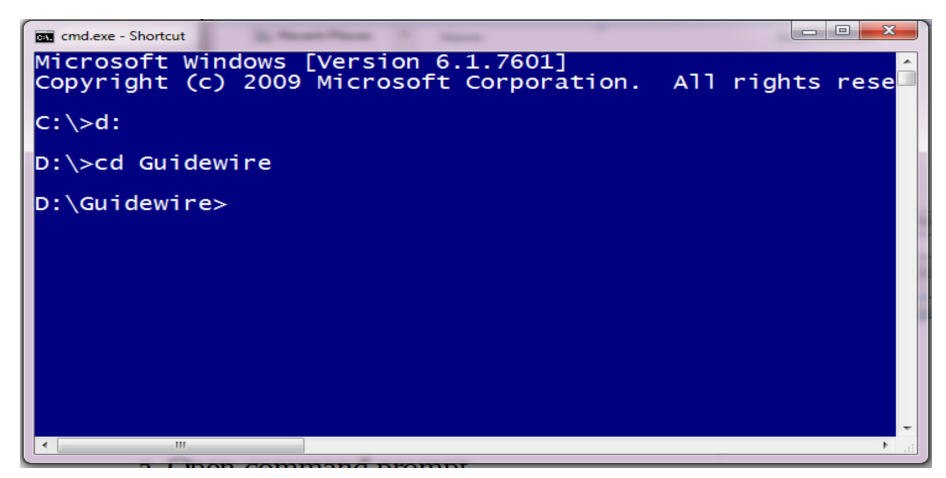

c. Type *startgw.bat* in the command prompt.

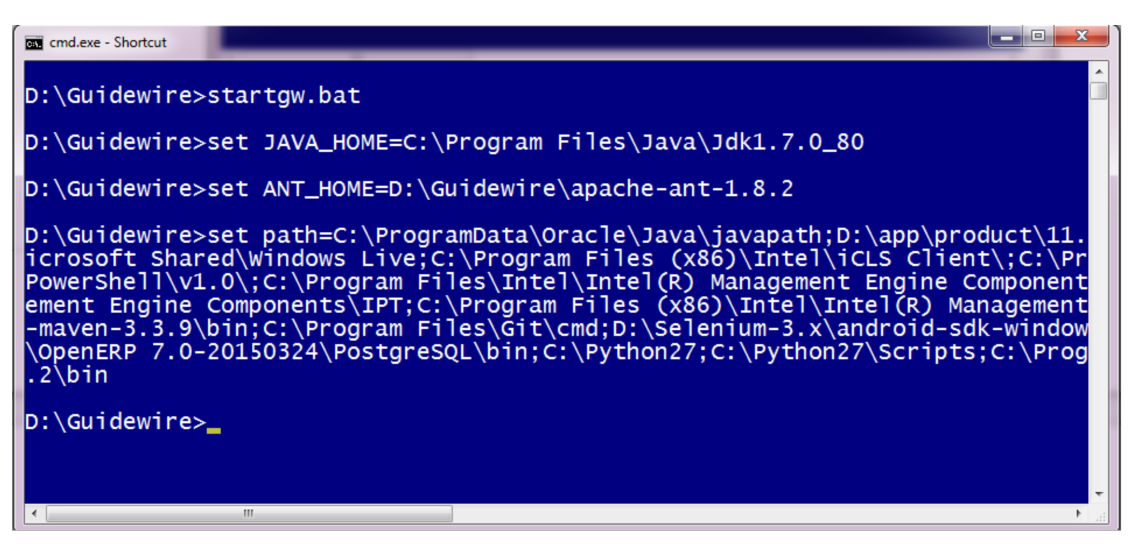

- d. Change the directory to *D:\Guidewire\PolicyCenter*
- e. Type *studio.bat* (Enter) in the command prompt.
- f. This will start Guidewire Studio.

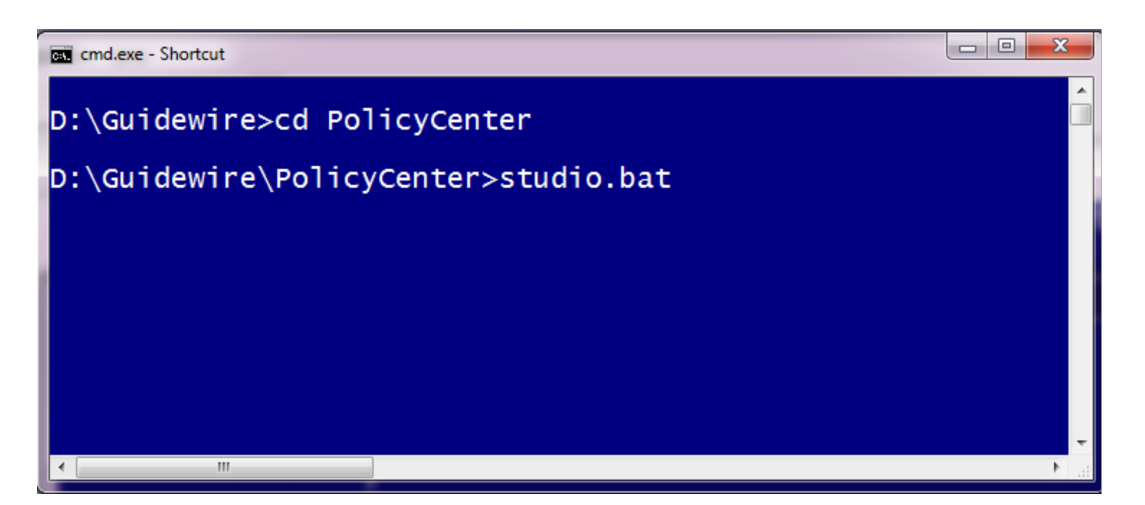

| cmd.exe - Shortcut - studio                                                                                                    |                                                                                                    |
|----------------------------------------------------------------------------------------------------|----------------------------------------------------------------------------------------------------|
| dev-deploy:<br>[sync] Copying 29 files to D:\Guidewire<br>[sync] Copying 2704 files to D:\Guidewi                                                                                                    | \PolicyCenter\webapps\pc<br>re\PolicyCenter\webapps\pc\resources                                                                                                    |
| studio:                                                                                                    |                                                                                                    |
| <pre>= Running main class: com.intellij.idea.Main<br/>= JVM args: -Xbootclasspath/a:/1<br/>F-8 -Dide.tooltip.dismissDelay=60000 -ea -D<br/>m<br/>Program args:<br/>Classpath:<br/>D:\Guidewire\PolicyCenter\idea\lib\boc<br/>D:\Guidewire\PolicyCenter\idea\lib\uti<br/>D:\Guidewire\PolicyCenter\idea\lib\log<br/>D:\Guidewire\PolicyCenter\idea\lib\log<br/>D:\Guidewire\PolicyCenter\idea\lib\log<br/>D:\Guidewire\PolicyCenter\idea\lib\tro<br/>= D:\Guidewire\PolicyCenter\idea\lib\tro<br/>= D:\Guidewire\PolicyCenter\idea\lib\tro<br/>= D:\Guidewire\PolicyCenter\idea\lib\tro<br/>= D:\Guidewire\PolicyCenter\idea\lib\tro<br/>= D:\Guidewire\PolicyCenter\idea\lib\tro<br/>= D:\Guidewire\PolicyCenter\idea\lib\tro<br/>= D:\Guidewire\PolicyCenter\idea\lib\tro<br/>= D:\Guidewire\PolicyCenter\repository\com<br/>[java] Failed to clear URL cache<br/>[java] Failed to clear URL cache</pre> | ib/boot.jar -XX:ReservedCodeCacheSize=64m -Dst<br>/Center/<br>Conticevine Stucion<br>Control Control Contro |
|                                                                                                    | ار ا                                                                                                    |

It takes some time to initialize the studio environment. You can see an *Indexing* progress bar .

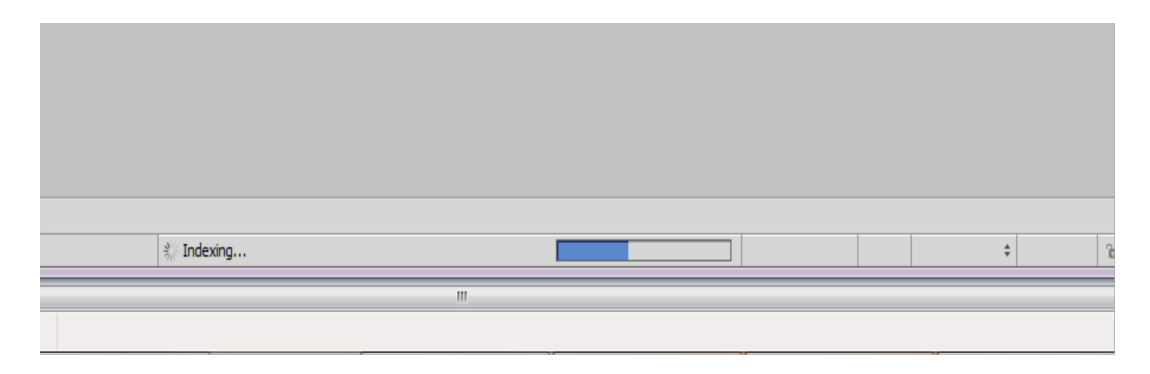

7. To start the Guidewire server, click on *Run --> Debug Server* as follows

| G PolicyCenter - [D:\Guidewire\PolicyCenter] - Guidewire St                         | udio 8.22.0                              |               |
|-------------------------------------------------------------------------------------|------------------------------------------|---------------|
| <u>Eile Edit View N</u> avigate <u>C</u> ode Analyze <u>R</u> efactor <u>B</u> uild | Run Tools VCS Window Help                |               |
| □ # Ø < > X B B Ø < > ;                                                             | Run 'Server'                             | Shift+F10     |
| D Delta Casta                                                                       | 🔆 💆 Debug 'Server'                       | Shift+F9      |
|                                                                                     | ▶ Run                                    | Alt+Shift+F10 |
| t                                                                                   | 🔆 Debug                                  | Alt+Shift+F9  |
|                                                                                     | Edit Configurations                      |               |
|                                                                                     | Stop                                     | Ctrl+F2       |
|                                                                                     | Reload Changed Classes                   |               |
| υ<br>υ                                                                              | Ç Step Over                              | F8            |
| ngr                                                                                 | Force Step Over                          | Alt+Shift+F8  |
| Str                                                                                 | 🚡 Step Into                              | F7            |
|                                                                                     | Force Step Into                          | Alt+Shift+F7  |
| V                                                                                   | 🚡 Smart Step Into                        | Shift+F7      |
|                                                                                     | G <sup>™</sup> Step Ou <u>t</u>          | Shift+F8      |
|                                                                                     | $F_{\mathfrak{X}}$ Run to <u>C</u> ursor | Alt+F9        |
|                                                                                     | Force Pup to Cursor                      | Ctrl+Alt+EQ   |

7. It takes some time to start the server first time. You can see the status in the status bar of Guidewire studio.

|      | Messag | sges Make                                                                                                    |                                                           |  | \$         | \$- ±       |
|------|--------|----------------------------------------------------------------------------------------------------|-----------------------------------------------------------|--|------------|-------------|
|      | hh :   | 🛫 🛑 🕕 Information: Dependency cache is not in sync. Rebuild is required.                                                                                                    |                                                           |  |            |             |
|      |        | 📩 🗄 🕞 D:\Guidewire\PolicyCenter\modules\configuration\gsrc\gw\wsi\pl\ImportToc                                                                                                    | olsAPI.gs                                                 |  |            |             |
|      |        | 🗧 🗌 Warning:(189, 22) loadByPublicId(gw.entity.IEntityType, java.lang.String) : KeyableBe                                                                                                    | ean in gw.pl.persistence.core.Bundle has been deprecated. |  |            |             |
|      |        |                                                                                                    |                                                           |  |            |             |
|      | X      | •                                                                                                    |                                                           |  |            |             |
|      | +      | <u>*</u>                                                                                                    |                                                           |  |            |             |
| e e  |        | 00                                                                                                    |                                                           |  |            |             |
| l in | •      | <i>₹</i>                                                                                                    |                                                           |  |            |             |
| l É  |        |                                                                                                    |                                                           |  |            |             |
| ö    | 1      |                                                                                                    |                                                           |  |            |             |
| 1    | 1 6    |                                                                                                    |                                                           |  |            |             |
|      |        |                                                                                                    |                                                           |  |            |             |
|      | Proper | erties 🧧 0: Messages 🎱 6: TODO                                                                                                    |                                                           |  | iii Eve    | ent Log     |
|      |        | and the second second se | Compiling 'PolicyRenewalAPI.gs' [configuration]           |  | ÷ 🔒 🛔 1880 | 8M of 3555M |

You will get the *started* status in the Guidewire console

|       | Debug 🔚 Server                                                                                                    |                                                                                  |             |                                      |                                                                                                    |                                                                                                    |  |  |  |  |  |  |  |  |
|-------|----------------------------------------------------------------------------------------------------|----------------------------------------------------------------------------------|-------------|--------------------------------------|----------------------------------------------------------------------------------------------------|----------------------------------------------------------------------------------------------------|--|--|--|--|--|--|--|--|
|       | C Debugger E Console - 12 C C C C C C C C C C C C C C C C C C                                                                                     |                                                                                  |             |                                      |                                                                                                    |                                                                                                    |  |  |  |  |  |  |  |  |
|       |                                                                                                    | impc3131 2018-01-22 10:12:19,848 INFO Messaging MW-startThreadPool-65 poolSize=1 |             |                                      |                                                                                                    |                                                                                                    |  |  |  |  |  |  |  |  |
|       | impc3131 2018-01-22 10:12:20,211 INFO Server.RunLevel Increasing runlevel to 'MULTIUSER'                                                          |                                                                                  |             |                                      |                                                                                                    |                                                                                                    |  |  |  |  |  |  |  |  |
|       | •                                                                                                    | +                                                                                | impc3131    | 2018-01-22 10:12:20,224              | WARN Server                                                                                                    |                                                                                                    |  |  |  |  |  |  |  |  |
|       | 📕 🥁 impc3131 2018-01-22 10:12:20,224 WARN Server !!! The server is in "development" mode. This mode should never be used for a production server. |                                                                                  |             |                                      |                                                                                                    |                                                                                                    |  |  |  |  |  |  |  |  |
|       | impc3131 2018-01-22 10:12:20,224 WARN Server                                                                                                    |                                                                                  |             |                                      |                                                                                                    |                                                                                                    |  |  |  |  |  |  |  |  |
|       | 8                                                                                                    |                                                                                  |             | 2018-01-22 10:12:20,224              | INFO Server.RunLevel GuidewireSoapApiAxisServlet.init - initialized                                                             |                                                                                                    |  |  |  |  |  |  |  |  |
| w     |                                                                                                    |                                                                                  | impc3131    | 2018-01-22 10:12:20,224              | INFO Server.RunLevel ***** PolicyCenter ready *****                                                                             | erver.RunLevel ***** PolicyCenter ready *****<br>erver.Preload Beginning preloading, reading actions from D:\Guidewire\PolicyCenter\modules\configuration\config\startup\preload.txt |  |  |  |  |  |  |  |  |
| orite | _                                                                                                    | 4                                                                                | impc3131    | 2018-01-22 10:12:20,228              | INFO Server.Preload Beginning preloading, reading actions from D:\Guidewire\PolicyCenter\modules\configuration\config\startup\r |                                                                                                    |  |  |  |  |  |  |  |  |
| ave   | D                                                                                                    |                                                                                  | impc3131    | 2018-01-22 10:13:27,953              | INFO Server.Preload Done preloading                                                                                             |                                                                                                    |  |  |  |  |  |  |  |  |
| i i   |                                                                                                    |                                                                                  | impc3131    | 2018-01-22 10:13:27,978              | INFO org.mortbay.log Started SelectChannelConnector@0.0.0.0:8180                                                                |                                                                                                    |  |  |  |  |  |  |  |  |
| *     |                                                                                                    |                                                                                  |             |                                      |                                                                                                    |                                                                                                    |  |  |  |  |  |  |  |  |
|       | »                                                                                                    |                                                                                  |             |                                      |                                                                                                    |                                                                                                    |  |  |  |  |  |  |  |  |
|       | Prop                                                                                                    | perties                                                                          | 0: Messages | 🌞 <u>5</u> : Debug 🔮 <u>6</u> : TODO |                                                                                                    |                                                                                                    |  |  |  |  |  |  |  |  |
|       | Proces                                                                                                    | ss star                                                                          | ted         |                                      | * <b>7357:101</b>                                                                                                    | ;                                                                                                    |  |  |  |  |  |  |  |  |
|       | Proces                                                                                                    | ss star                                                                          | ted         |                                      | 7357:101                                                                                                    | ÷                                                                                                    |  |  |  |  |  |  |  |  |

To start the pc console type the following URL in the address bar. <u>http://localhost:8180/pc</u> [username: **su**, password: **gw**]

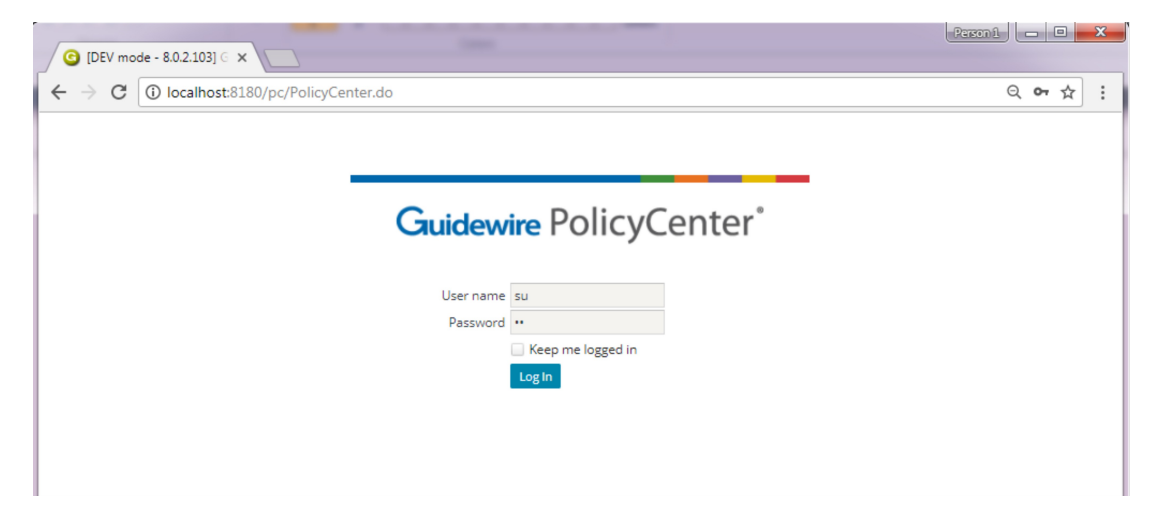

| G [DEV mode - 8.0.2.103] G                      | ×\                                                                                         |                  |                            |                          |                  |         |               |             |      | ×    |
|-------------------------------------------------|--------------------------------------------------------------------------------------------|------------------|----------------------------|--------------------------|------------------|---------|---------------|-------------|------|------|
| $\leftrightarrow$ $\rightarrow$ C 🛈 localhost:8 | $- \rightarrow \mathbb{C}$ (i) localhost:8180/pc/PolicyCenter.do Q $\leftarrow \bigstar$ : |                  |                            |                          |                  |         |               |             |      |      |
| Guidewire PolicyCenter*                         | Des <u>k</u> top │ ▼                                                                       | Account          | Policy                     | <u>C</u> ontact <b>•</b> | Searc <u>h</u> 💌 | Ieam 📃  | Go to (Alt+/) |             |      | ۲    |
| Actions 🖌                                       | My Activiti                                                                                | es               |                            |                          |                  |         |               |             |      |      |
| My Activities                                   | All open                                                                                   | • <u>A</u> ssign | <u>S</u> kip C <u>o</u> mp | lete                     |                  |         |               |             |      |      |
| My Accounts                                     | *                                                                                          |                  | Due Date                   | Priority †               | Status           | Subject | ID            | Account Hol | Prod | duct |
| My Submissions                                  |                                                                                            |                  |                            |                          |                  |         |               |             |      |      |
| My Renewals                                     |                                                                                            |                  |                            |                          |                  |         |               |             |      |      |
| My Other Policy Transaction                     |                                                                                            |                  |                            |                          |                  |         |               |             |      |      |
| My Queues                                       |                                                                                            |                  |                            |                          |                  |         |               |             |      |      |
| ,                                               |                                                                                            |                  |                            |                          |                  |         |               |             |      |      |

Happy Learning